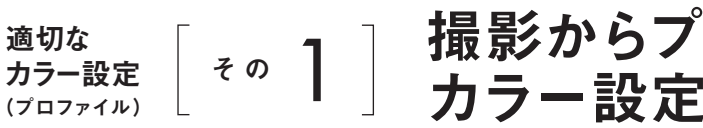

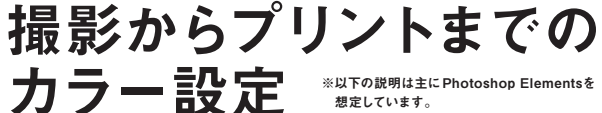

適切な色でプリントするには、撮影からRAW現像・レタッチ そしてプリントまで、sRGBかAdobe RGB、一貫して同じプ ロファイル (カラー設定)を用いることが重要です。 ワークフ ローにおける、それぞれのカラー設定を確認しましょう。

1 アプリケーションの設定

プリント時の設定

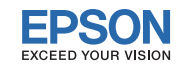

#### 撮影・入力 step 1

デジタルカメラで撮影

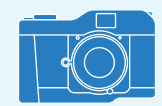

### RAW撮影

カメラ側でsRGBかAdobe RGBかを設定しますが、 RAW 現像時にどちらかを選択することも可能です。

### JPEG撮影

sRGBかAdobe RGBかを選択します。 (設定できないカメラもあります)

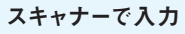

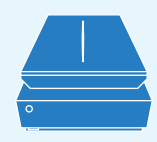

### EPSON Scan単独起動時

スキャンした画像をJPEGかTIFFで保存すれば、EPSON Scanの[環境設定]→[カラー設定]に従って、プロファイ ルが埋め込まれます。

### Photoshop Elementsから EPSON Scanを起動したとき

Photoshop Elementsの[カラー設定] (右の step 2b の に従って、プロファイルが埋め込まれます。

※お使いのモニターが Adobe RGB の色域に対応していない場合は、Adobe BGB の色域すべてを表示できるとは限りません。

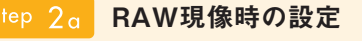

Adobe Camera Rawの場合 (画面はPhotoshop Elements 9.0版) 現像後の画像に埋め込まれるプロファイ

ルは下の step 2b の1 にある[カラー 設定]で指定されたものになります。

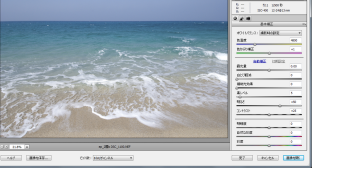

※Photoshop CS の場合は, Camera Baw の [ワークフローオプション]でカラースペースを指定します。

# Photoshop Elementsの環境設定

# 1 [カラー設定]をする

[編集]→[カラー設定]を選びます。sRGBを選択したい場合は[画面表示用に最適化] に、Adobe RGBを選択したい場合は「プリント出力用に最適化」にチェックを入れます。

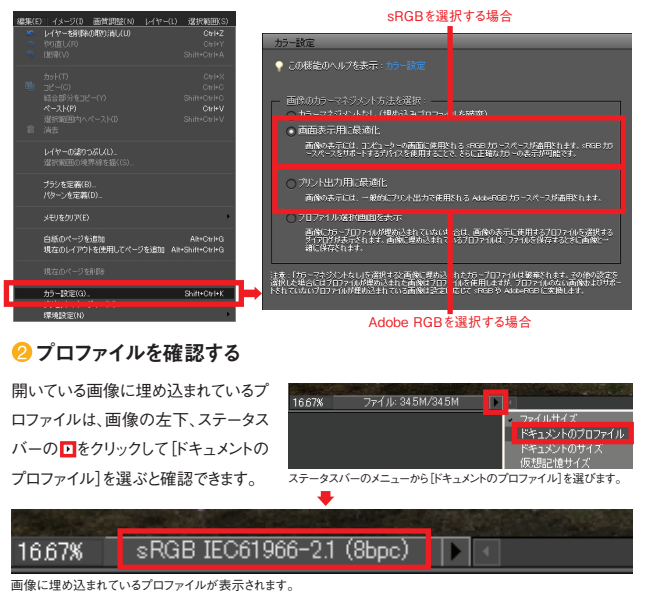

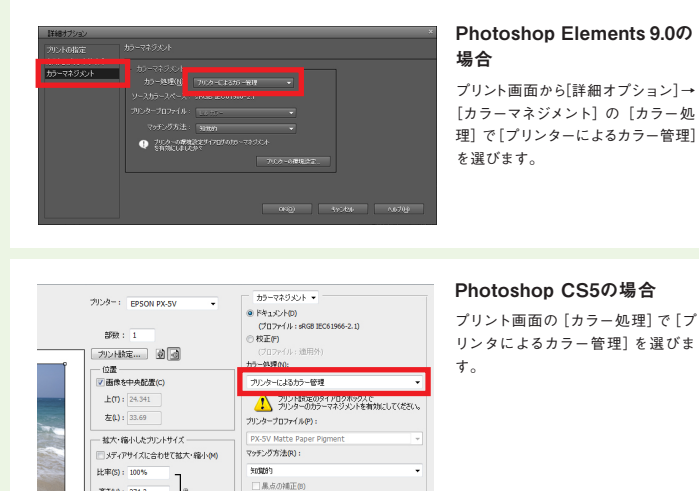

OS やアプリケーションソフトのバージョンによって設定が異なります。詳細は[その2]をご覧ください。

#### Photoshop CS5の場合

プリント画面の [カラー処理] で [プ リンタによるカラー管理]を選びま

| 😢 プリンタードライバーの設定                        |
|----------------------------------------|
| OS やプリンターによって設定が異なります。詳細は[その2]をご覧ください。 |
|                                        |

高さ(日): 274.3

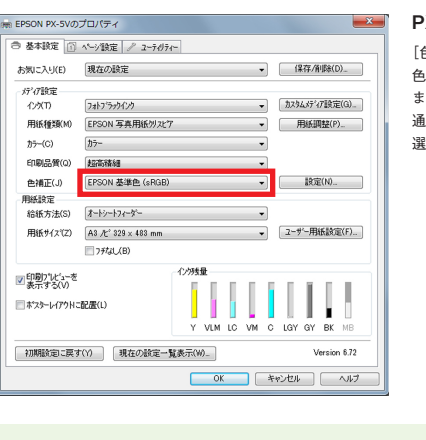

#### PX-5Vの場合

[色補正] リストから [EPSON 基準 色(sRGB)]か[Adobe RGB]を選び ます。ここでは、step 1 ~ step 2 を 通して利用してきたプロファイルを 選びます。

<sup>適切な</sup> <sup>カラー設定</sup> 【<sup>その</sup> 2 】 プリンタードライバーでの プロファイル)

プリンタードライバーでカラーマネジメントを 行うには、撮影データに合わせてプリンター ドライバー側でも色空間を設定します。ここ ではその方法を解説します。

プリンタードライバーの設定

# **EPSON** EXCEED YOUR VISION

# Photoshop Elementsのプリント設定 (9.0での例)

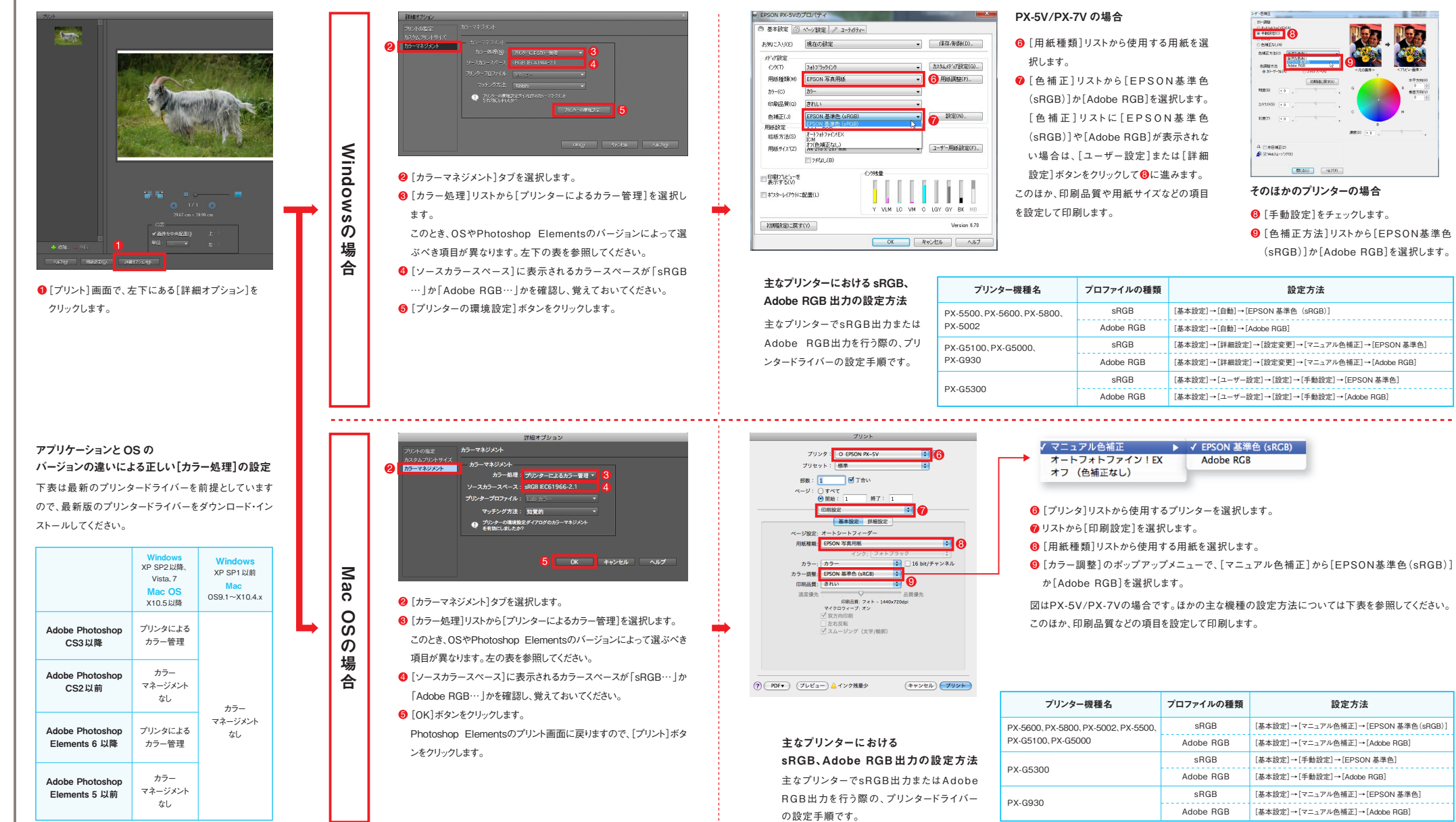

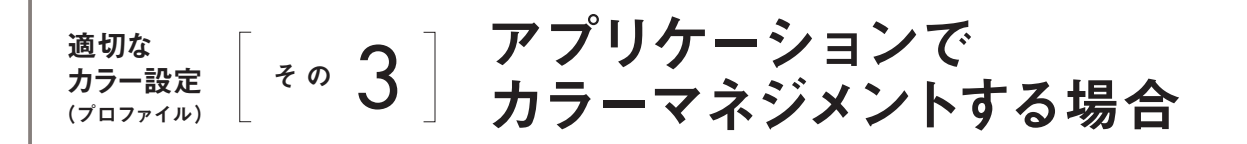

Windows

の

場

合

Mac

0

õ

ഗ

場

合

「その2]では、プリンタードライバー側で色 補正(カラーマネジメント)を行いましたが、 ここではアプリケーション側 でカラーマネジメ ントをする方法を説明します。

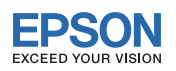

# Photoshop Elementsのプリント設定(9.0での例)

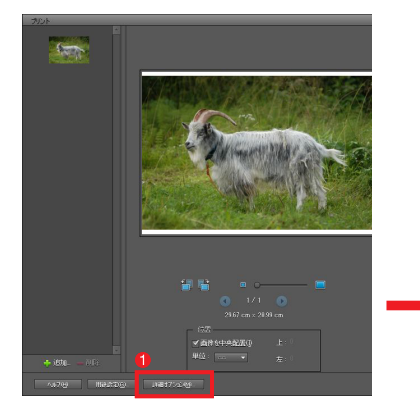

[プリント] 画面で、左下にある[詳細オプション]をクリックします。

#### プロファイル名:「プリンターの機種名\_〇〇〇」

実際のプロファイル名は「プリンターの機種名 〇〇〇」というように表示されます。 ○○○の部分は用紙を表していますが、機種によって異なりますので下表を参照し てください。例えば、プリンターはPX-5Vで用紙は写真用紙<クリスピア>を使う場 合、選ぶべきプロファイル名は「PX-5V\_Photo Crispia」となります。

| 用紙の種類                      | ICC プロファイル名                                                       |
|----------------------------|-------------------------------------------------------------------|
| 写真用紙<光沢>                   | PhotoPaper(G)、PGPP                                                |
| 写真用紙<エントリー>                | Photo Entry *                                                     |
| 写真用紙<絹目調>                  | Photo Paper(SG) ※                                                 |
| 写真用紙<クリスピア>                | Photo Crispia、UPGP                                                |
| フォトマット紙/顔料専用               | Matte Paper Pigment, Matte paper, Photo Matte, PMAT               |
| UltraSmooth Fine Art Paper | Ultra Smooth Fine Art Paper、USmoothFineArt、<br>USFAP              |
| Velvet Fine Art Paper      | Velvet Fine Art Paper, Velvet Fine Art, VFAP                      |
| 画材用紙/顔料専用                  | Watercolor Paper-Radiant White, MCRW, WCPaper Pigment, Watercolor |

※表示されない場合は、写真用紙<光沢>のプロファイルを選択してください

アプリケーション側でカラーマネジメントを行う場合は、用紙に合った正しいプリン タープロファイルを指定する必要があります。プリンタープロファイルが違っていると 適切な色でプリントされません。

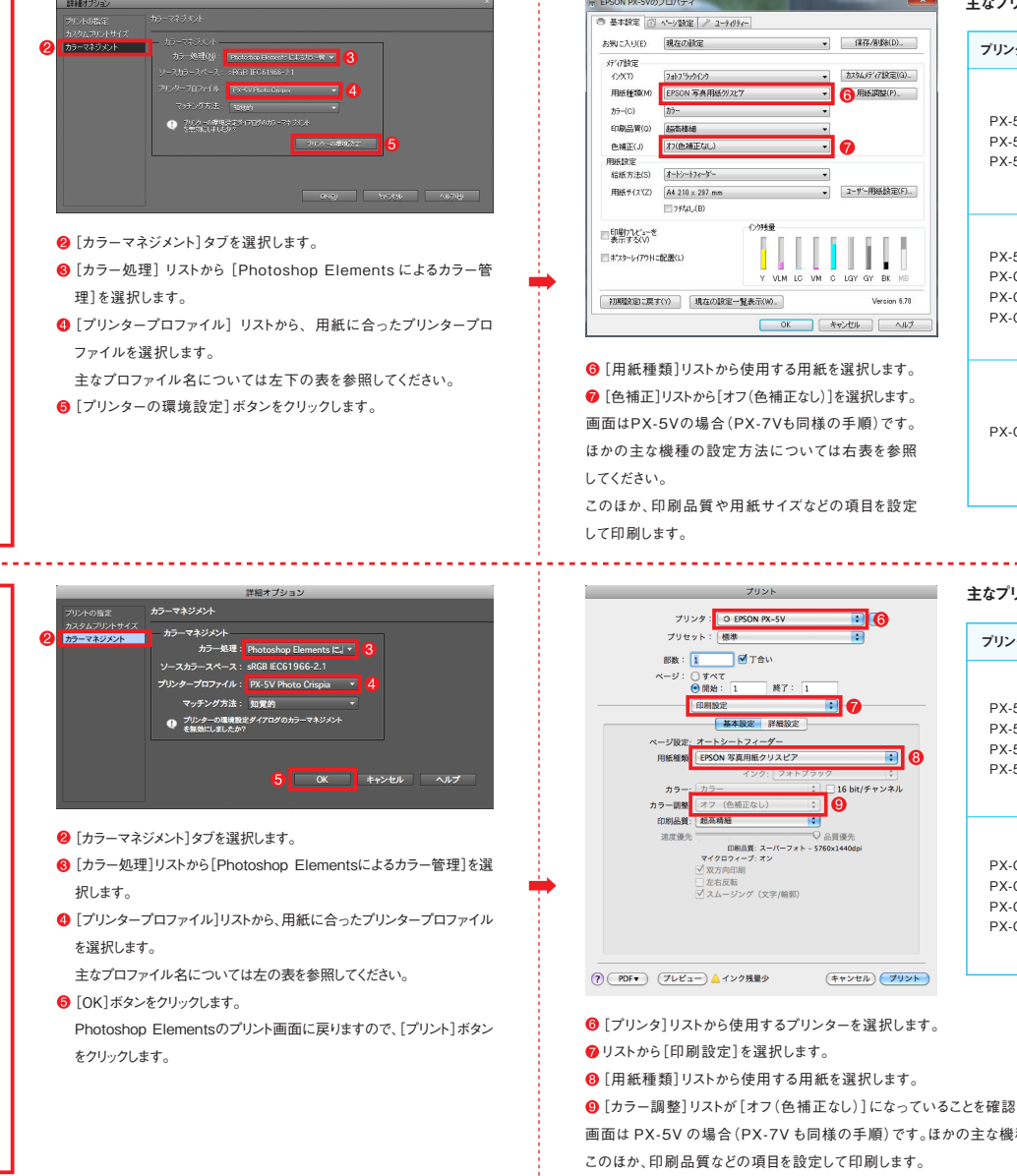

# プリンタードライバーの設定

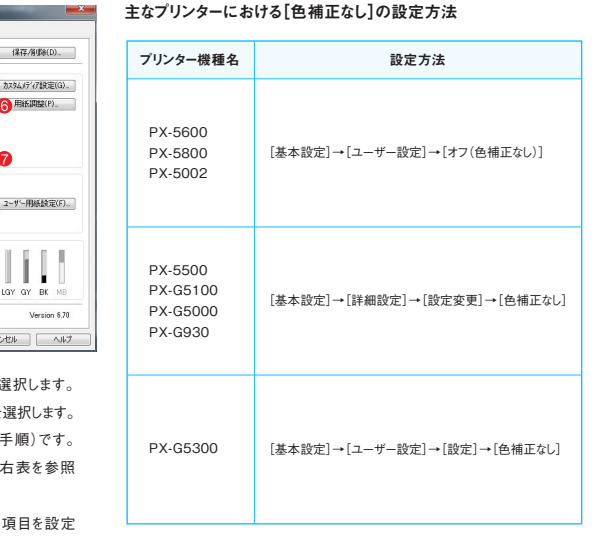

#### 主なプリンターにおける[色補正なし]の設定方法

| プリンター機種名                                    | 設定方法               |
|---------------------------------------------|--------------------|
| PX-5600<br>PX-5800<br>PX-5002<br>PX-5500    | [基本設定]→[オフ(色補正なし)] |
| PX-G5300<br>PX-G5100<br>PX-G5000<br>PX-G930 | [基本設定]→[色補正なし]     |

(9) [カラー調整]リストが[オフ(色補正なし)]になっていることを確認します。

画面は PX-5V の場合 (PX-7V も同様の手順)です。ほかの主な機種の設定方法については右表を参照してください。